# Product Manual

#### ALL-IN-ONE USB-C HUB WITH TRIPLE DISPLAY

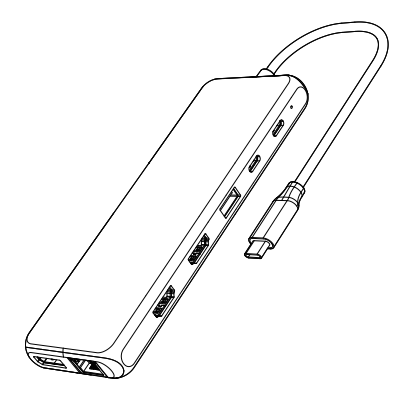

#### ENGLISH

#### Product Introduction

This All-in-one Multifunction USB-C hub offers convenient access to multiple devices on your USB-C Laptop/MacBook. The hub is equipped with Triple Display video outputs (2x HDMI &tx DisplayPort).

t allows you to split up the content to Triple display devices when the system supports the function. Extended 13 interfaces: 2x HDMI, 1x DP, 1x RJ45 Gigabit Ethernet, 2x USB-C PD charging+ data transfer, 1x USB3.1, 3x USB3.0, 2x USB2.0, 1x 3.5mm Audio/Mic.Simply plug and play to expand your laptop's capabilities.

#### Structure Diagram

- 1,HOMI1
- 2.HDml2
- 3.USB-A 3.1
- 4. USB-C Data+PD
- 5. 3.5mm Audio/Mic
- 6.RJ45 Ethernet
- 7.DP
- 8. USB-A 3.0
- 9.USB-A 2.0

#### Feature

| 1. | HDMI 1 video output:                                             |
|----|------------------------------------------------------------------|
|    | 4Kx2K 60Hz / 3840x2160 (work separately while source is DP1.4)   |
|    | 4Kx2K 30Hz / 3840x2160 (work separately while source is DP1.2)   |
| 2. | HDMI 2 video output: Up to 4Kx2K 30Hz / 3840x2160 max.           |
| 3. | USB 3.1-A                                                        |
|    | Up to 10Gbps data speed & maximum power output 5V/0.9A,          |
|    | backwards compatible with USB3.0/2.0/USB1.1.                     |
| 4. | USB-C PD + Data                                                  |
|    | Support 100W power in, Up to 10Gbps data speed.                  |
| 5. | 3.5mm Audio & Microphone (CTIA Standard)                         |
| 6. | RJ45 Gigabit Ethernet                                            |
|    | Up to 1000Mbps, stable wired access for high-speed connectivity. |
| 7. | DP:                                                              |
|    | 4Kx2K 60Hz / 3840x2160 (work separately while source is DP1.4)   |
|    | 4Kx2K 30Hz / 3840x2160 (work separately while source is DP1.2)   |
| 8. | 3x USB-A 3.0                                                     |
|    | Up to 5Gbps data speed & maximum power output 5V/0.9A,           |
|    | backwards compatible with USB2.0/USB1.1.                         |
| 9. | 2x USB-A 2.0                                                     |
|    | Up to 480Mbps data speed. Design for the connection of 2.4 GHz   |
|    | wireless devices, such as wireless keyboards/mouse adapters etc. |

#### Remarks

- 1. This product support SST (Single-Stream Transport) & MST (Multi-Stream Transport).Note: Mac OS does not support MST.
- The maximum resolution will be 4K@30Hz when Dual or Triple monitors are connected

#### Connection

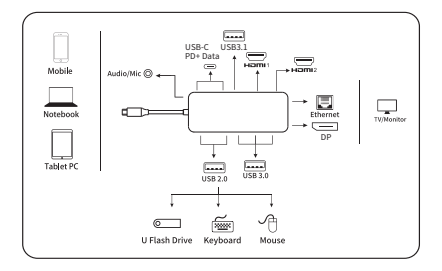

# **Graphics Settings for Window 10**

# 1.Clone Mode

Right click desktop >Graphics Settings >Display

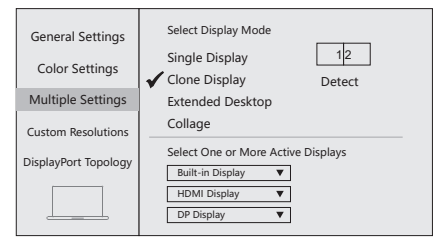

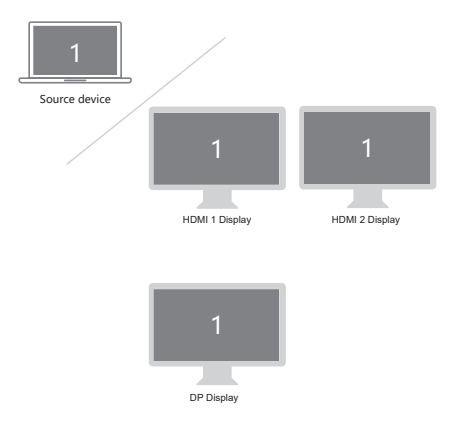

# 2.Extended Desktop

#### Right click desktop > Graphics Settings > Display

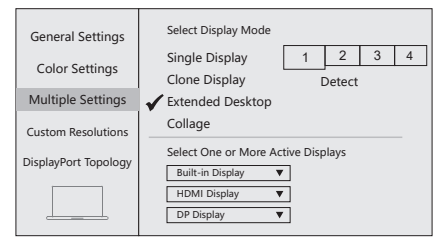

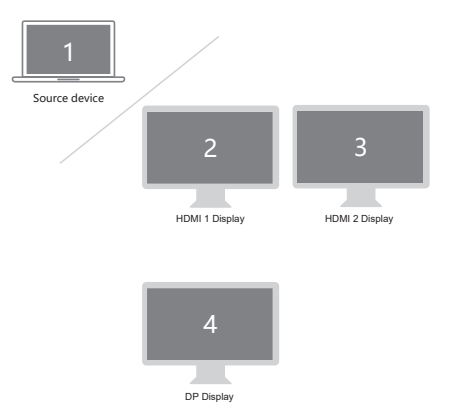

# **Graphics Settings for Mac**

## 1.Mirror Display

Apple logo>System Preferences >Displays

| Display Arrangement Color Night Shift                                                                                      |
|----------------------------------------------------------------------------------------------------|
| To rearrange the displays, drag them to the desired position.<br>To relocate the menu bar, drag it to a different display. |
|                                                                                                    |
| Vinitor Displays                                                                                                    |
| Airplay Displays:         Off            Show mirroring options in the menu bar when available         Gather windows      |

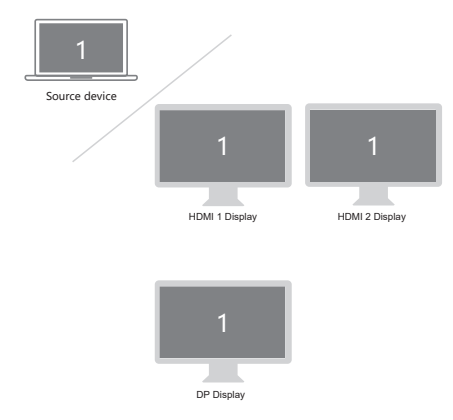

# 2.Extend Display

#### Apple logo>System Preferences >Displays

| Display Arrangement Color Night Shift                                                                                      |
|----------------------------------------------------------------------------------------------------|
| To rearrange the displays, drag them to the desired position.<br>To relocate the menu bar, drag it to a different display. |
|                                                                                                    |
| Nirror Displays                                                                                                    |
| Airplay Displays: Off   Mirplay Displays: Off  Solution  Gather windows  Gather windows                                    |

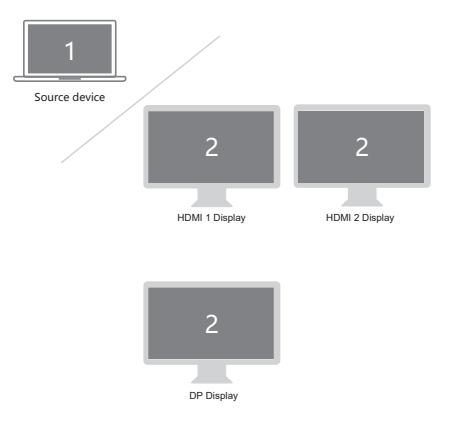

## Storage Conditions

Environmental Working Temperature: 0 C to 40 C (32°F to 104°F) Storage Temperature: -20 C to 85 C (-4°F to 185°F) Environmental Working Humidity: 20%-90%RH Storage Humidity: 5%-95%RH

# FAQ

- A. Why is there no video output?
- 1. Please make sure the USB-C port of your devices (Laptop/Tablet) support Video Output.
- 2. Please check if the cable is well connected.
- 3 Please use the standard HDMI cable
- B. Why is there no audio output from HDMI?
- 1. Please make sure your monitor support Audio output function.
- 2. Please set the external monitor as default Audio output device.
- C. What should I do if the display screen drops after connecting a large current HDD/SSD? Please connect your laptop charger/adapter to the USB-C PD charging port of product.
- D. Why does the output not reach 4K 60Hz?
- 1. Please make sure your monitor support 4K 60Hz.
- Please make sure the video source is 4K 60Hz.
- 3. Please make sure to use the 2.0 or higher version HDMI cable.
- 4. Please make sure your computer specification support DP1.4 signal output.

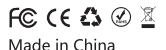

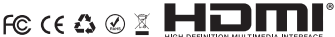